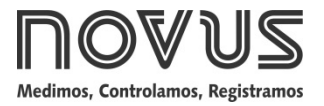

# LogBox-AA

REGISTRADOR ELETRÔNICO DE DADOS - MANUAL DE INSTRUÇÕES V1.1x E

# APRESENTAÇÃO

O LogBox-AA é um registrador eletrônico de dados (*data Logger*) com dois canais de entradas analógicas. Os valores medidos por estes canais (dados) são armazenados na memória eletrônica do registrador (aquisições) e posteriormente enviados a um computador (*download*) para visualização e analisa, na forma de tabela ou de gráfico. Estes dados podem inclusive ser **exportados** para uso em programas tipo planilhas eletrônicas.

O software LogChart-II é a ferramenta utilizada para configuração do registrador e também *download* e visualização dos dados. A configuração define o modo de funcionamento do registrador, incluindo as definições de início e fim das aquisições de dados. Parâmetros como tipo de entrada, intervalos entre aquisições, escala, etc, são facilmente definidos através do software LogChart-II.

O **LogBox-AA** disponibiliza também uma **chave eletrônica auxiliar** que pode ser utilizada em série com a alimentação de instrumentos externos, conectados ao registrador. Com este recurso, o registrador pode ser configurado para fechar a chave e alimentar estes instrumentos somente nos instantes das aquisições, prolongando a vida útil da bateria do instrumento externo.

#### CAPACIDADE DE MEMÓRIA

O registrador tem duas possibilidades de capacidade de memória: 32 k ou 64 k registros:

- Modelo 32 k: Permite até 32.000 registros;
- Modelo 64 k: Permite até 64.000 registros.

A capacidade de memória é sempre dividida entre os canais habilitados. Quando há dois canais habilitados, cada um tem metade da memória disponível. Quando um único canal está habilitado, este tem o total de memória a seu dispor.

A capacidade de memória disponível esta indicada na etiqueta de identificação, fixada junto ao corpo do registrador.

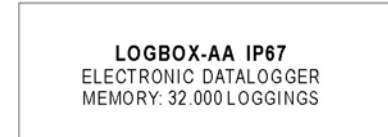

Fig. 1 - Etiqueta lateral de identificação

#### SINAIS DE ENTRADA

Os canais de entrada 1 e 2 do registrador realizam medidas de sinais elétricos analógicos, que podem ser Pt100, Termopar (J, K, T, E, N, R, S ou B), tensão (0 a 50 mV ou 0 a 10 V) ou corrente (0 a 20 mA ou 4 a 20 mA), conforme configuração realizada.

Nota: Além da configuração via sofware, a definição do tipo de sinal de entrada requer a configuração de dois *jumper* internos ao registrador.

## AQUISIÇÃO DE DADOS (LOGGING)

O registrador possui diferentes modos de realizar as aquisições de dados. Pode realizar uma única medição dentro de um período de tempo e registrar o valor lido ou realizar dez medições neste período de tempo e registrar em memória a média dos valores lidos. Pode ainda registrar o valor mínimo ou o valor máximo medidos neste período.

Log

# **OPERAÇÃO**

A configuração que define o modo de operação do registrador é realizada pelo usuário no **software LogChart-II**. Para ler ou alterar esta configuração, é utilizada uma **Interface de Comunicação IR-LINK3**. O usuário deve providenciar a instalação do software LogChart-II em um computador e executar a configuração do registrador, conforme instruções definidas no item "Configurando o Registrador" deste manual.

Uma vez configurado, e com as conexões elétricas de entrada devidamente realizadas, o aparelho estará pronto para medir e registrar os sinais aplicados aos canais de entrada. Os sinalizadores de estado indicam a condição atual do registrador.

#### SINALIZADORES DE ESTADO (LEDS)

Os **Sinalizadores** de Estado (ver **Fig. 2**), localizados no frontal do registrador, têm a função de indicar a condição atual de funcionamento do instrumento:

Sinalizador LOG (*logging*): Este sinalizador realiza uma piscada a cada quatro segundo quando está aguardando para iniciar as aquisições (*stand-by*) ou após o término de uma série de aquisições. Quando está realizando aquisições pisca duas vezes a cada quatro segundos.

Sinalizador AL (*alarme*): Este sinalizador informa situações de alarme ocorridas. Ele passa a piscar uma vez a cada quatro segundos sempre que alguma situação de alarme ocorrer. Permanece nesta condição até que uma nova configuração seja aplicada ao registrador.

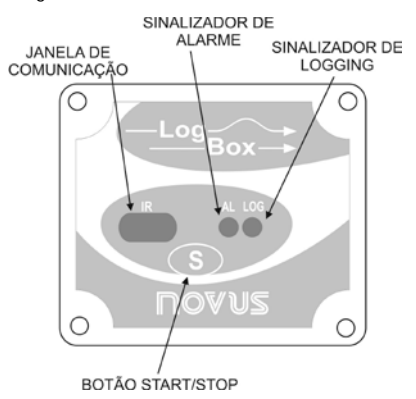

Fig. 2 – Sinalizadores e janela de comunicação IR

# SOFTWARE LOGCHART-II

#### INSTALANDO O LOGCHART-II

O software configurador LogChart-II, que acompanha o registrador, é utilizado para sua configuração e na coleta dos dados adquiridos. Para instalar o LogChart-II executar o arquivo LC\_II\_Setup.exe, disponível em nosso website. A partir daí, o instalador guiará o processo de instalação.

#### **EXECUTANDO O LOGCHART-II**

Iniciar o programa LogChart-II. A janela principal, mostrada na Fig. 3 é aberta.

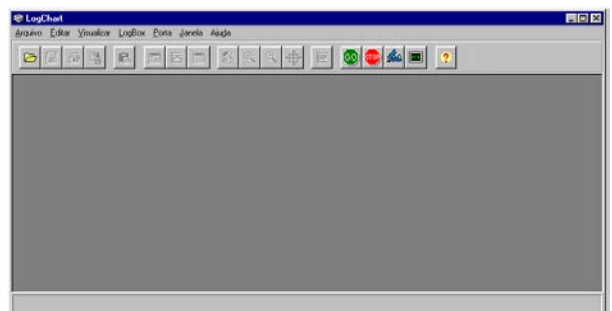

Fig. 3 – Tela principal do LogChart-II

A seguir, indicar qual a porta serial será utilizada pela Interface de Comunicação IR-LINK3. Selecione o menu 'Porta'. Verificar no computador qual porta serial está livre. A porta selecionada será adotada como padrão nas próximas vezes em que o programa for executado.

Quando a porta selecionada é válida os botões da tela de abertura do LogChart-II mostrados abaixo são habilitados.

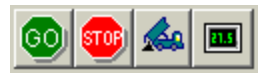

Fig. 4 - Botões habilitados quando porta de comunicação válida

Se o usuário desejar interromper o processo com aquisições em andamento deve pressionar o botão:

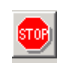

#### INTERFACE ÓTICA IR-LINK3

Para configurar, monitorar ou coletar dados do registrador através do software LogChart-II, é preciso utilizar a interface de comunicação IR-LINK3 conectada ao computador. Esta interface não acompanha o registrador e deve ser adquirida separadamente.

A interface IR-LINK3, que transmite e recebe dados do registrador via sinais de infravermelho.

Após conectá-lo ao computador, o assistente do *Windows* para instalação de um novo dispositivo USB será automaticamente aberto. Este driver pode ser encontrado em nosso website. Após o procedimento de instalação, a interface IR-LINK3 será reconhecida sempre que conectada ao computador.

Após instalar o driver USB, o software LogChart-II deve ser reaberto, e a porta de comunicação deve ser selecionada através do menu 'Porta'.

# CONFIGURANDO O REGISTRADOR

Para a configuração do registrador é necessário que a Interface de Comunicação IR-LINK3 esteja conectada ao computador, na porta selecionada. A interface deve ainda estar direcionada **constantemente** para a janela de comunicação do registrador (ver Figura abaixo) a uma distância de aproximadamente 15 cm.

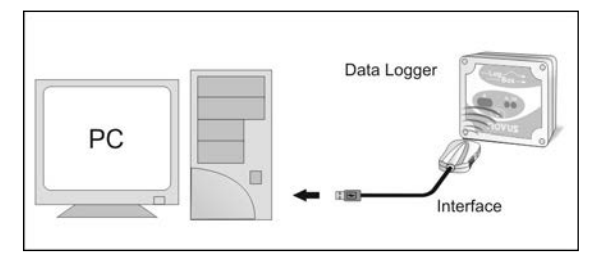

Fig. 5 - Interface direcionada para o registrador

Pressionar para iniciar a comunicação entre o registrador e o software LogChart-II; a tela **Parâmetros de Configuração (Fig.6)** é apresentada. Nessa tela, o LogChart-II permite ao usuário definir o modo de operação do registrador e também obter informações gerais sobre o aparelho.

A seguir uma descrição dos diversos campos que compõem esta tela.

| Parâmetros de Configuração                                                                                                    | ? 🛛                                                                                                    |
|----------------------------------------------------------------------------------------------------|----------------------------------------------------------------------------------------------------|
| Título: LogBox                                                                                                    |                                                                                                    |
| Informações Gerais                                                                                                    |                                                                                                    |
| Modelo: LoqBox:AA<br>Número de Série: 11111<br>Data/Horário do LoqBox: 1/1/2000 17:18:2<br>Data/Horário atual: 9/12/2005 09:57: | Versão do Firmware: 1.09<br>Capacidade da Memória: 16382 aquisições<br>O Número de aquisições: 0 aquisições<br>51 |
| Aquisições Canais                                                                                                    |                                                                                                    |
| Intervalo: 00:01:00<br>Acionar Bateria Externa: 5.0 s                                                                           | Repetições Diárias Horário Inicial: 09.57.31                                                                      |
| Tempo estimado: 11 dia(s), 09:0                                                                                                 |                                                                                                    |
| Inicio das Aquisições                                                                                                    | Final das Aquisições                                                                                              |
| C Start via Palm                                                                                                    | C Não Parar (Memória Circular)                                                                                    |
| C Data: 9/12/2005 V                                                                                                    | C Após 0 equisições                                                                                               |
| Horério: 00.00.00                                                                                                    | C Data: 9/12/2005 -                                                                                               |
| C Via Botão de Start                                                                                                    | Haréria: 00:00:00                                                                                                 |
| C Entrada Digital                                                                                                    |                                                                                                    |
|                                                                                                    |                                                                                                    |
|                                                                                                    | 🗹 🛛 🗶 🔀 🖉 Ajuda                                                                                                   |

Fig. 6 – Tela de configuração do registrador

#### CAMPO INFORMAÇÕES GERAIS

Modelo, número de série, data/horário do registrador, data/horário atual (do computador), versão do *firmware* (versão do modelo do registrador), capacidade de memória e quantidade de memória ocupada, são as *Informações Gerais* que aparecem na parte superior da tela de configuração do LogChart-II.

Nesta tela os horários são constantemente atualizados, desde que a comunicação entre o registrador e o computador esteja estabelecida.

#### CAMPO AQUISIÇÕES

**Intervalo**: Determina intervalo de tempo (hh:mm:ss) entre as aquisições feitas pelo registrador. Ao final deste tempo acontece a gravação do dado na memória do registrador.

O valor de **Intervalo** entre aquisições é igual ao valor de tempo entre medidas somente em aquisições do tipo valor **Instantâneo**. Para aquisições dos tipos valor **Médio**, **Mínimo** ou **Máximo** o tempo entre medidas é sempre igual a 1/10 do valor de **Intervalo**.

Acionar Bateria Externa: define momento em que o registrador liga a chave eletrônica, <u>antes da realização de cada medição</u>. Esse tempo (limitado a 10 segundos) não pode exceder a metade do tempo entre medidas.

Tempo Estimado: com base no Intervalo das Aquisições e na quantidade de aquisições programadas, informa quanto tempo o registrador deve levar para realizar todas as aquisições programadas.

Repetições Diárias: com o campo "Repetições Diárias" habilitado, as aquisições do registrador ocorrem diariamente, iniciando no "Horário Inicial" e encerrando no "Horário Final" solicitados.

#### CAMPO INÍCIO DAS AQUISIÇÕES

Imediato: inicia o processo de aquisições logo após o envio da configuração ao registrador. Não válido quando em Repetições Diárias.

Data/Horário: as aquisições iniciam em uma data e horário definidos. A data definida também é válida para a condição Repetições Diárias.

Via Botão de Start: inicia e interrompe as aquisições ao manter pressionado o botão de Star por dois segundos.

Entrada Digital: faz aquisições enquanto a entrada digital estiver acionada (fechada) e interrompe as aquisições quando a entrada digital é desacionada (aberta).

#### FINAL DAS AQUISIÇÕES

Memória Cheia: as aquisições são realizadas até atingir a capacidade de memória disponível do registrador.

Não Parar (Memória Circular): as aquisições acontecem de forma contínua. Ao ser atingida a capacidade máxima de memória do registrador, os dados mais antigos são sobrescritos por dados mais recentes.

Após um número determinado de aquisições: o usuário determina um número de aquisições que quando atingido interrompe o processo de aquisição. Não válido quando em Repetições Diárias.

Data/Horário: uma data e horários futuros são programados para o final das aquisições. Não válido quando em Repetições Diárias.

#### CAMPO CANAIS

Ao selecionar o campo **Canais**, o usuário tem acesso aos parâmetros de configuração individual dos canais de entrada do registrador, conforme mostrado na **Fig. 7**.

| Parâmetros de Configu                                                     | uração                                                  |                                     |                                            |                                     |                                     | ? 🔀     |
|---------------------------------------------------------------------------|---------------------------------------------------------|-------------------------------------|--------------------------------------------|-------------------------------------|-------------------------------------|---------|
| Título: LogE                                                              | Box                                                     |                                     |                                            |                                     |                                     |         |
| Informações Gerais                                                        |                                                         |                                     |                                            |                                     |                                     |         |
| Modelo:<br>Número de Série:<br>Data/Horário do Loq<br>Data/Horário atual: | LoqBox AA<br>11111<br>qBox 1/1/2000 17:<br>9/12/2005 10 | Vers<br>Cap<br>28:17 Núm<br>):07:47 | ião do Firmv<br>acidade da<br>iero de aqui | vare: 1.<br>Memória:16<br>sições: 0 | 09<br>3382 aquisiçõe:<br>aquisições | 8       |
| Aquisições Canais                                                         | ;                                                       |                                     |                                            |                                     |                                     |         |
| Canal 1<br>Tag: Ent                                                       | trada:                                                  | Unidade:                            | Escala:                                    | [Bar]                               | Alarme:                             | [Bar]   |
| Caldeira 4-2                                                              | 20mA 💌                                                  | Bar                                 | 4mA:                                       | 0                                   | ☐ Inferior                          |         |
| Offset: Mo                                                                | odo:                                                    |                                     | 20mA:                                      | 10                                  | ☐ Superior                          |         |
| 0 Ins                                                                     | stantâneo 💌                                             |                                     |                                            |                                     |                                     |         |
| Canal 2                                                                   |                                                         |                                     |                                            |                                     |                                     |         |
| Tag: Ent                                                                  | trada:                                                  | Unidade:                            |                                            | [ <sup>2</sup> C]                   | Alarme:                             | [°C]    |
| Forno Pt                                                                  | 100 💌                                                   | °C 🔻                                | Mínimo:                                    | -200,0                              | Inferior                            |         |
| Offset: Val                                                               | llor:                                                   |                                     | Méxima:                                    | 650,0                               | Superior                            |         |
| 0 Mé                                                                      | édio 💌                                                  |                                     |                                            |                                     |                                     |         |
|                                                                           |                                                         |                                     |                                            |                                     |                                     |         |
|                                                                           |                                                         |                                     |                                            |                                     |                                     |         |
|                                                                           |                                                         |                                     |                                            | <u>0</u> K                          | X Cancela                           | Y Ajuda |

Fig. 7 – Parâmetros de configuração dos canais de entrada

#### Estes parâmetros são:

Tag: conjunto de até 8 caracteres para identificação da variável medida;

Entrada: neste parâmetro, define-se o sinal aplicado à entrada do registrador. A lista apresenta todas as opções de entrada disponíveis. A opção adotada deve estar de acordo com a configuração do *jumper* interno, conforme Tabela 1 deste manual.

Unidade: Neste parâmetro o usuário define a unidade a utilizar para a variável medida.

**Escala**: define uma faixa de trabalho, na unidade definida acima, que a variável medida pela entrada deve representar. Ajustável de – 32000 a +32000 para as entradas *4-20 mA, 0-20 mA, 0-50 mV e 0-10*, para os demais tipos de entrada a escala é fixa.

**Offset:** parâmetro destinado a corrigir pequenos erros conhecidos apresentados pelo sinal de entrada, por exemplo, quando da troca de sensor, substituição de transmissor, etc.

- Instantâneo: apenas uma medição é realizada a cada intervalo e o valor encontrado é registrado.
- Médio: dez medições são realizadas periodicamente ao longo de cada Intervalo de aquisição. A média dessas medidas é o valor registrado.
- Mínimo: dez medições são realizadas periodicamente ao longo de cada Intervalo de aquisição. A menor medida encontrada é o valor registrado.
- Máximo: dez medições são realizadas periodicamente ao longo de cada Intervalo de aquisição. A maior medida encontrada é o valor registrado.

Alarme: define valores limite da variável medida que, uma vez ultrapassados, causam o acionamento do alarme. Neste caso, o sinalizador de alarme permanecerá piscando mesmo que a condição de alarme deixe de ocorrer. "Alarme Inferior" define o valor abaixo do qual o alarme é acionado; "Alarme Superior" define o valor acima do qual o alarme é acionado.

Após o preenchimento dos campos, confirme através do botão:

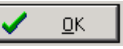

A nova configuração e a data/horário atual do PC são enviados para o registrador.

# INSTALAÇÃO ELÉTRICA

Apenas as conexões entrada e chave eletrônica interna (quando utilizada) são necessárias. A alimentação elétrica do registrador é providenciada exclusivamente por sua bateria interna.

Para a versão com grau de proteção IP65 os terminais de entrada e de chave eletrônica interna estão disponíveis internamente, sendo necessária a abertura da caixa do registrador para realizar estas conexões (ver Fig. 8).

Na versão IP67 estes terminais estão disponíveis fora da caixa, conforme mostra a Fig. 9.

#### **MODELO IP65**

As conexões são realizadas internamente, sendo necessária a retirada da tampa do registrador para o acesso aos terminais e *jumper* de configuração. Os fios das conexões entram no registrador através do prensa-cabos localizado na parte inferior da caixa. A **Fig. 8** mostra a disposição dos terminais internos.

| Canal 1          | Conector CN1 – Terminais 1, 2 e 3 |
|------------------|-----------------------------------|
| Canal 2          | Conector CN1 – Terminais 4, 5 e 6 |
| Chave Eletrônica | Conector CN2 – Terminais 7, 8 e 9 |
| Entrada Digital  | Conector CN2 – Terminais 7 e 10   |

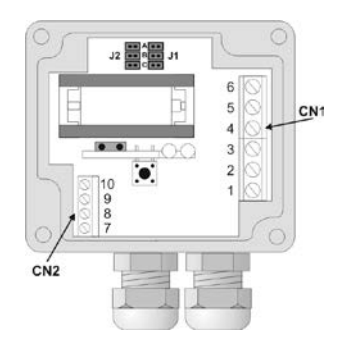

Fig. 8 – Versão IP65, vista interna das conexões

Nota: Certificar-se que o prensa-cabo prende perfeitamente os fios, garantindo o grau de proteção deste modelo: **IP65** - Totalmente protegido contra a entrada de poeira e protegido contra jatos de água, conforme norma NBR-6146.

#### MODELO IP67

Na versão com grau de proteção IP67 as conexões são externas. Dois conectores disponibilizam externamente o acesso aos canais de entrada, conforme **Fig. 9**. Cabos compatíveis com estes conectores acompanham o registrador.

Nota: A tampa do registrador somente deve ser retirada quando da necessidade de troca da bateria. Nesta ocasião, a tampa deve ser recolocada de modo adequado, garantindo o grau de vedação deste modelo:

**IP67** - Totalmente protegido contra a entrada de poeira e protegido contra <u>imersão</u> em água, conforme norma NBR-6146.

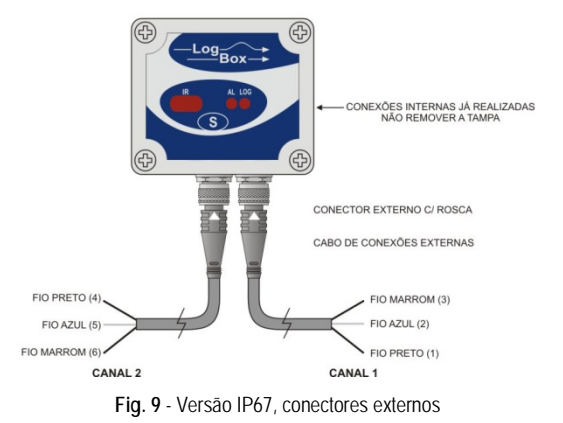

Onde os fios têm as seguintes conexões:

| Cabo do Canal 1 (à direita) | Conexão |
|-----------------------------|---------|
| Fio Marrom                  | CN1 – 3 |
| Fio Azul                    | CN1 - 2 |
| Fio Preto                   | CN1 - 1 |

| Cabo do Canal 2 (à esquerda) | Conexão |  |
|------------------------------|---------|--|
| Fio Marrom                   | CN1 - 6 |  |
| Fio Azul                     | CN1 – 5 |  |
| Fio Preto                    | CN1 – 4 |  |

# CONEXÕES DE ENTRADA

Ambos os modelos têm o mesmo esquema de conexões de entrada:

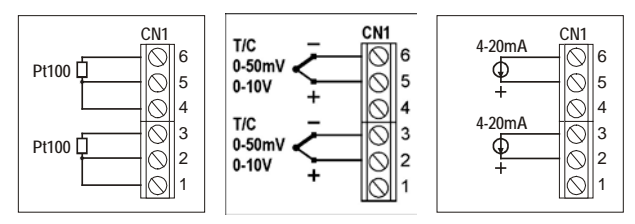

Fig. 10 - Conexões do sinal de entrada

Antes de utilizar o registrador é necessária a configuração dos jumpers internos, de acordo com o tipo de entrada utilizada.

A configuração de fábrica destes jumpers é para a medição de sinais do tipo Pt100 / Termopar / 0-50 mV.

As figuras abaixo mostram as posições para os possíveis tipos de entrada utilizados.

| Sinal de entrada           | CANAL 1<br>Posição J1 | CANAL 2<br>Posição J2 |
|----------------------------|-----------------------|-----------------------|
| 4-20 mA / 0-20 mA          | А                     | А                     |
| Pt100 / Termopar / 0-50 mV | В                     | В                     |
| 0-10 V                     | С                     | С                     |

Tabela 1 – Posição dos Jumpers J1 e J2

#### USO DA CHAVE ELETRÔNICA INTERNA

A Fig. 11 ilustra um exemplo de utilização da chave eletrônica interna no acionamento de dispositivos externos. Nesse exemplo, o canal 1 esta configurado para sinal de 4-20 mA. O transmissor que gera este sinal é alimentado por bateria também externa. Esta alimentação é comandada pelo registrador através da Chave Eletrônica que "liga" a alimentação do transmissor externo, segundos antes de o registrador realizar uma medição do canal 1.

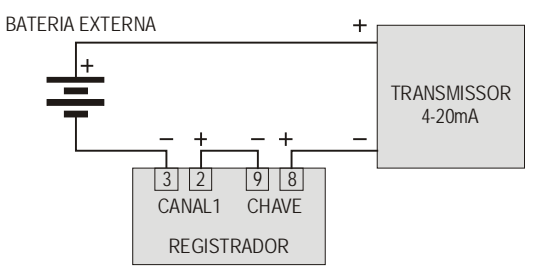

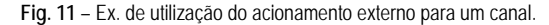

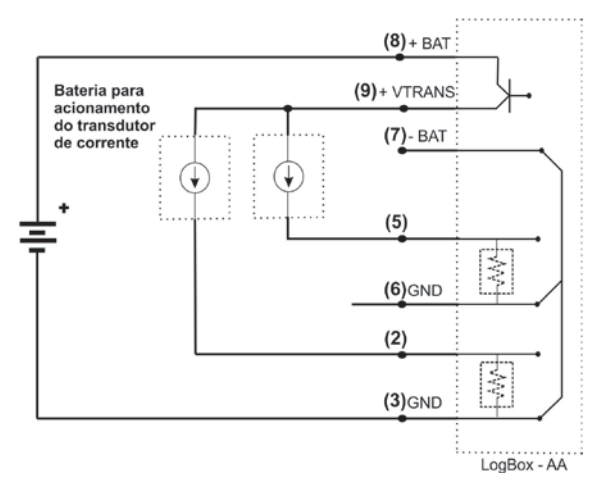

Fig. 12 - Ex. de utilização do acionamento externo para dois canais.

#### ENTRADA DIGITAL (ED)

A Entrada Digital que pode ser utilizada para comandar as aquisições feitas para registrador esta disponível nos terminais 7 (-) e 10 (+) de CN2.

#### RECOMENDAÇÕES PARA A INSTALAÇÃO

Condutores de pequenos sinais elétricos devem percorrer a planta do sistema separados de condutores de acionamento ou com valores elevados de corrente ou tensão, se possível em eletrodutos aterrados.

A alimentação de instrumentos deve vir de uma rede própria para instrumentação.

Em aplicações de controle e monitoração, é essencial considerar o que pode acontecer quando qualquer parte do sistema falhar.

É recomendável o uso de filtros RC (47 R e 100 nF, série) em bobinas de contactores, solenóides, etc.

## COLETANDO E VISUALIZANDO DADOS

Os dados adquiridos pelo registrador podem ser transferidos para um computador pessoal utilizando o software **LogChart-II**, que os apresenta em forma de gráfico ou tabela. Os dados podem ser coletados a qualquer instante e salvos em arquivos para futuras análises. O software LogChart-II tem um *Help*, que auxilia o usuário na utilização.

# COLETANDO DADOS

A coleta dos dados adquiridos é efetuada clicando-se no botão:

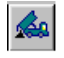

ou através do menu do LogChart-II. Durante o processo de transferência de dados, uma barra de progresso é mostrada, indicando o quanto falta para ser completado o processo de transferência. O tempo de transferência de dados é proporcional ao número de aquisições registradas. Ao fim da transferência dos dados, a janela *Gráfico* é aberta.

#### Janela do Gráfico

Permite a visualização das aquisições realizadas pelo registrador em forma de um gráfico do tipo 'valores x tempo'. Ao percorrer com o ponteiro do mouse sobre a área do gráfico, são apresentados na parte inferior da janela, o instante de tempo correspondente à posição do mesmo e os valores das leituras de cada canal.

Através dos comandos de zoom da barra de ferramentas ou menu, é possível selecionar uma região do gráfico para ser visualizada em detalhe. Pode-se também selecionar com o botão esquerdo do mouse uma área do gráfico para ser visualizada em detalhe ou arrastar verticalmente as curvas com o botão direito.

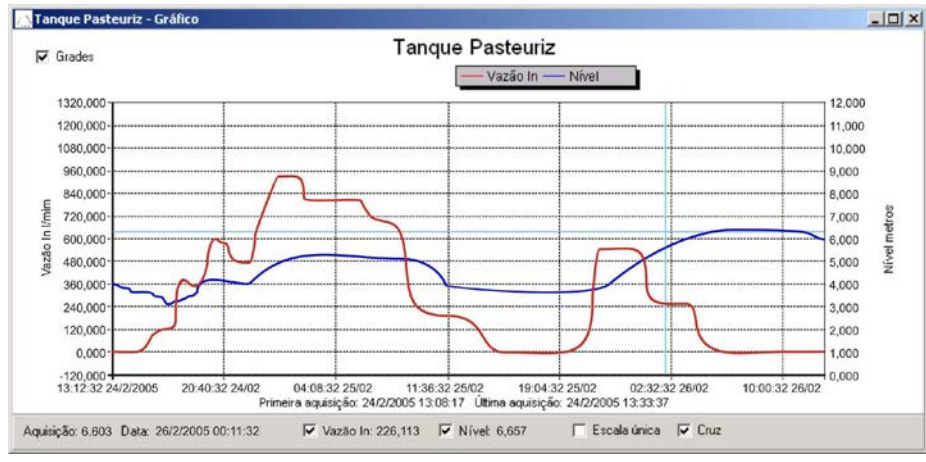

Fig. 13 - Tela de visualização gráfica dos dados coletados

#### IMPORTANTE

O comando de **Coletar as Aquisições** não interrompe o processo de medida e registro dos dados.

Outras duas janelas podem ser facilmente abertas: Janela de informações Gerais e janela Tabelas.

#### Janela das Informações Gerais

Apresenta as informações do registrador do qual os dados foram coletados: as suas características e configuração, e os detalhes sobre as aquisições realizadas.

| 🚹 Tanque Pasteuriz - Informações |                                                    |  |  |
|----------------------------------|----------------------------------------------------|--|--|
| Informações Gerais               |                                                    |  |  |
| LogBox                           |                                                    |  |  |
| Modelo:                          | LogBox DA                                          |  |  |
| Número de Série:                 | 1234                                               |  |  |
| Versão do Firmware:              | 1.09                                               |  |  |
| Capacidade da Memória:           | 16382 aquisições                                   |  |  |
| Vazão In Il/mini                 |                                                    |  |  |
| Sensor:                          | PNP/Tensão                                         |  |  |
| Valor:                           | Aquisições por valor instantâneo                   |  |  |
| Offset                           | 0                                                  |  |  |
| Nível Imetros]                   |                                                    |  |  |
| Sensor:                          | 4-20mA                                             |  |  |
| Valor:                           | Aguisições por valor instantâneo                   |  |  |
| Offset:                          | 0                                                  |  |  |
| Informações da Coleta            |                                                    |  |  |
| T itulo:                         | Tangue Pasteuriz                                   |  |  |
| Intervalo entre aguisições:      | 20 s                                               |  |  |
| Número total de aquisições:      | 8513                                               |  |  |
| Início das Aquisições:           | Imediato                                           |  |  |
| Final das Aquisições:            | Data: 26/2/2005 Horário: 12:30:00                  |  |  |
| Momento da coleta:               | segunda-feira, 28 de fevereiro de 2005 às 09:17:21 |  |  |
| Primeira aquisição:              | guinta-feira, 24 de fevereiro de 2005 às 13:12:32  |  |  |
| Última aquisição:                | sábado, 26 de fevereiro de 2005 às 09:12:52        |  |  |

Fig. 14 – Informações gerais

#### Janela da Tabela de Aquisições

Disponibiliza, em formato de tabela, os valores em unidade de engenharia adquiridos por um ou ambos os canais de entrada – conforme configuração realizada. Cada ocorrência desta tabela é constituída pelo número do registro, o horário, a data, e os valores das aquisições.

| Nr. Registro | Horário  | Data      | Vazão in Il/mini | Nível (metros) | 1.2 |
|--------------|----------|-----------|------------------|----------------|-----|
| 01515        | 21:37:12 | 24/2/2005 | 482,241          | 3,881          |     |
| 01516        | 21:37:32 | 24/2/2005 | 478,239          | 3,825          |     |
| 01517        | 21:37:52 | 24/2/2005 | 480,240          | 3.654          |     |
| 01518        | 21:38:12 | 24/2/2005 | 484,242          | 3,813          |     |
| 01519        | 21:38:32 | 24/2/2005 | 484,242          | 3,932          |     |
| 01520        | 21:38:52 | 24/2/2005 | 482,241          | 3,950          |     |
| 01521        | 21:39:12 | 24/2/2005 | 484,242          | 3,999          |     |
| 01522        | 21:39:32 | 24/2/2005 | 486,243          | 4,146          |     |
| 01523        | 21:39:52 | 24/2/2005 | 484,242          | 4,146          |     |
| 01521        | 21:40:12 | 24/2/2005 | 484,242          | 4,146          |     |
| 01522        | 21:40:32 | 24/2/2005 | 486,242          | 4,108          |     |
| 01523        | 21:40:52 | 24/2/2005 | 492,243          | 4,163          |     |
| 01524        | 21:41:12 | 24/2/2005 | 494,247          | 4,185          |     |
| 01525        | 21:41:32 | 24/2/2005 | 500,250          | 4,214          |     |
| 01526        | 21:41:52 | 24/2/2005 | 504,252          | 4,252          |     |
| 01527        | 21:42:12 | 24/2/2005 | 510,255          | 4,332          |     |
| 01528        | 21:43:12 | 24/2/2005 | 514,257          | 4,400          |     |
| 01529        | 21:43:32 | 24/2/2005 | 516,258          | 4,409          |     |
| 01530        | 21:43:52 | 24/2/2005 | 520,260          | 4,431          |     |
| 01531        | 21:44:12 | 24/2/2005 | 520,260          | 4,422          |     |
| 01532        | 21:44:32 | 24/2/2005 | 522,261          | 4,418          | - 3 |

Fig. 15 – Tabela de aquisições

#### VISUALIZANDO OS DADOS COLETADOS

A visualização de dados coletados é sempre feita com o auxílio das janelas *Gráfico, Tabela de Aquisições* e *Informações Gerais*. Esses dados podem ter origem de uma leitura direta a registrador ou de um arquivo previamente gravado no computador.

Uma vez que as janelas estejam abertas, pode-se salvar estes dados em um arquivo (.lch), imprimir o gráfico, ou exportar os dados de *Informações Gerais* e *Tabela de Aquisições* para um arquivo de texto (.txt ou .dat).

## MONITORANDO AS AQUISIÇÕES

Para visualizar as medições realizadas pelo registrador nos últimos segundos, em forma de gráfico, o usuário pode utilizar o comando *Monitor On-Line* (Fig. 16), para isso basta clicar no botão:

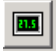

e manter a ponteira IR-LINK3 direcionada para o registrador.

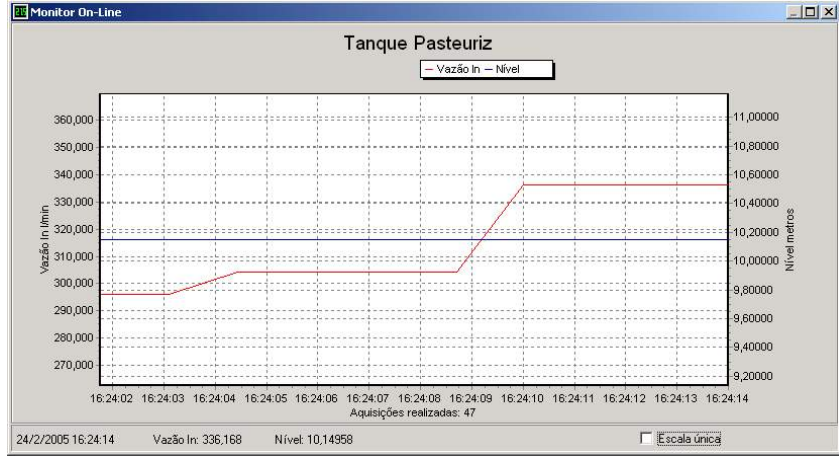

Fig. 16 - Gráfico de monitoração on-line

## **CUIDADOS ESPECIAIS**

O registrador, por se tratar de um aparelho eletrônico, necessita de alguns cuidados no manuseio:

- Ao abrir o aparelho para troca de bateria ou para fixação dos sensores, deve-se evitar o contato com o circuito eletrônico devido ao risco de danos causados pela eletricidade estática.
- Observar com máxima atenção a polaridade da bateria: esta deve ser fixada com o terminal positivo em direção ao centro do aparelho.
- Ao fechar a caixa, a tampa deve ser recolocada de modo adequado, garantindo o grau de vedação deste modelo.
- As baterias usadas não devem ser recarregadas, desmontadas ou incineradas. Após o uso, elas devem ser recolhidas segundo a legislação local ou enviadas de volta ao fornecedor.

#### SOLUCIONANDO PROBLEMAS

#### O sinalizador não pisca.

A piscada do sinalizador é intencionalmente fraca e pode ser difícil de ser visualizada em locais de alta luminosidade. Portanto, certifique-se que ele realmente não está piscando.

Checar se a bateria está corretamente instalada;

Assegurar-se que a bateria não está descarregada.

#### Não é possível efetuar a comunicação com o registrador.

Verificar se a porta de comunicação está corretamente selecionada e se não há nenhum outro programa utilizando esta porta durante as tentativas de comunicação;

Verificar se não há qualquer obstáculo impedindo a passagem do sinal infravermelho;

Verificar se o cabo está bem conectado na porta do computador;

Assegurar-se que a porta selecionada está funcionando bem.

#### INFORMAÇÕES ADICIONAIS

Para o esclarecimento de qualquer dúvida a respeito deste ou de outros aparelhos NOVUS, envie um e-mail para <u>info@novus.com.br</u> ou visite o site da empresa na Internet: <u>www.novus.com.br</u>.

# ESPECIFICAÇÕES

#### Entrada:

Termopares (T/C) conforme norma NBR 12771/99; Pt100 RTD's NBR 13773/97.

| TIPO         | CARACTERÍSTICAS                             |
|--------------|---------------------------------------------|
| T/C J        | Faixa: -50 a 760 °C (-58 a 1400 °F)         |
| T/C K        | Faixa: -90 a 1370 °C (-130 a 2498 °F)       |
| T/C T        | Faixa: -100 a 400 °C (-148 a 752 °F)        |
| T/C N        | Faixa: -90 a 1300 °C (-130 a 2372 °F)       |
| T/C R        | Faixa: 0 a 1760 °C (32 a 3200 °F)           |
| T/C S        | Faixa: 0 a 1760 °C (32 a 3200 °F)           |
| T/C B        | Faixa: 150 a 1820 °C (32 a 3308 °F)         |
| Pt100        | Faixa: -200.0 a 650.0 °C (-328 a 1202 °F)   |
| 0 – 50 mV *  | Linear. Faixa programável de -32768 a 32767 |
| 4-20 mA *    | Linear. Faixa programável de -32768 a 32767 |
| 0-20 mA *    | Linear. Faixa programável de -32768 a 32767 |
| 0 - 10 Vcc * | Linear. Faixa programável de -32768 a 32767 |

(+) Faixas permitidas pelo software: 0 a 65535, 65535 a 0, -32768 a 32767, 32767 a -32768.

Resistência de entrada: 0-50 mV, Pt100 e termopares: > 10 M $\Omega$ 0-10 V: > 1 M $\Omega$ 

0 a 20 mA e 4 a 20 mA: 100  $\Omega$  + 2 Vcc

Precisão: Termopar J, K e T: 0,25 % da faixa máxima ±1 °C; Termopar N, R, S, B: 0,25 % da faixa máxima ±3 °C; Pt100: 0,2 % da faixa máxima; mA, mV e V: 0,2 % da faixa máxima.

Capacidade da memória: 32.000 (32 k) aquisições. ou 64.000 (64 k) aquisições.

Intervalo entre aquisições: Mínimo: 1 segundo, máximo: 18 horas

Alimentação do registrador: Bateria de lítio de 3,6 Volts (1/2 AA)

Autonomia típica da bateria: 200 dias, fazendo uma coleta de dados semanal e com intervalo de aquisição de 5 minutos. A vida útil da bateria depende diretamente da frequência de coleta dos dados.

Temperatura de trabalho: De -40 °C a 70 °C

Grau de proteção: Modelos IP65 e IP67 (ver etiqueta lateral)

Material da caixa: Caixa em ABS com Policarbonato; Película em policarbonato.

#### Dimensões da caixa: 60 x 70 x 35 mm

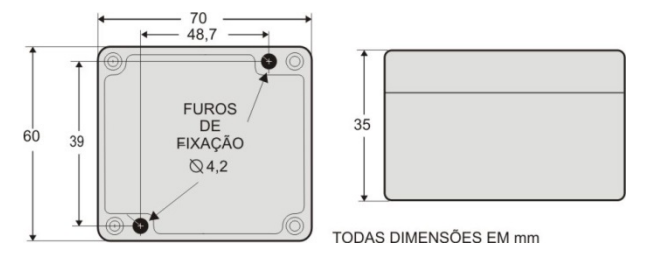

# DESEMBALAGEM

Ao desembalar o registrador, além do manual, o usuário deve encontrar:

- Um registrador eletrônico LogBox-AA;
- Dois cabos de conexões externas, somente para o modelo com grau de proteção IP67.

## GARANTIA

As condições de garantia encontram-se em nosso website <u>www.novus.com.br/garantia</u>.